## MENULISKAN TGL LAHIR PADA KOLOM PENDAFTARAN DIGILIB UNS

| KLIK GBR TGL PADA KOLOM TGL LA                                                                                                    | \HIR                                                     |                 |                                   | <b>1.</b> Kli                                | k                      |
|----------------------------------------------------------------------------------------------------|----------------------------------------------------------|-----------------|-----------------------------------|----------------------------------------------|------------------------|
| (                                                                                                    |                                                          |                 | 🗂 133% C <sup>4</sup> 🔍 Search    | ☆自                                           |                        |
| Most Visited et ing Started                                                                                                    |                                                          |                 |                                   |                                              | 2A. KLIK satu kali UTK |
| Informasi<br>Kategori                                                                                                    | Nama Lengkap *                                           | :               | Nama Lengkap                      |                                              | MENGAKTIFKAN           |
| Manaj. Dokumen<br>Manaj. User<br>Statistik                                                                                                    | Tanggal Lahir *                                          | :               |                                   |                                              | GANTIANON              |
| Kontak                                                                                                    | Pekerjaan *                                              | :               | ===== Pilih Jenis Pekerjaan ===== | 〈 March 2017 〉                               |                        |
| Ubah Data Pribadi<br>Ubah Password                                                                                                    | Alamat *                                                 | :               | Alamat                            | Su Mo Tu We Th Fr Sa   26 27 28 1 2 3 4      |                        |
| Logout                                                                                                    | Unit Kerja                                               | :               | Unit Kerja                        | 5 6 7 8 9 10 11                              |                        |
| Jenis Dokumen                                                                                                    | Alamat Unit Kerja                                        | :               | Alamat Unit Kerja                 | 12 13 14 13 16 17 18<br>19 20 21 22 23 24 25 |                        |
| Artikel Jurnal Non UNS (58)<br>Artikel Jurnal UNS (94)<br>Artikel Popular (18)                                                                     | Telepon                                                  | :               | Telepon                           | 26 27 28 29 30 31 1   2 3 4 5 6 7 8          |                        |
| Artikel Prosiding (153)<br>Buku Ajar (11)                                                                                                    | Email                                                    | :               | Email                             |                                              |                        |
| Disertasi (128)<br>E-book (132)<br>Katalog (4)                                                                                                    | <sup>*</sup> Harus diisi.<br>Tanggal Lahir dan Email dip | erlukan untuk 1 | reset password.                   |                                              |                        |
| Laporan Penelitian Dosen (55)<br>Laporan Tugas Akhir (D III) (128<br>Laporan Tugas Akhir (D IV) (761<br>Makalah (62)<br>Pengukuhan Guru Besar (67) | 50)<br>)                                                 |                 | Sin                               | npan Batal                                   |                        |

| ← ① ●   https://digilib.uns.ac.id/user/register                                |                                                              |               | 🗂 133% C 🔍 Search                |     | ☆自   | + ^ ♡ ≡            |             |
|--------------------------------------------------------------------------------|--------------------------------------------------------------|---------------|----------------------------------|-----|------|--------------------|-------------|
| A Most Visited 🤳 Getting Started                                               |                                                              |               |                                  |     |      |                    |             |
| Menu Privasi                                                                   | Password *                                                   | :             | •••••                            |     |      | 3. KLIK U<br>TAHUN | INTUK GANTI |
| Home                                                                           | Konfirmasi Password *                                        | :             | Confirm Password                 |     |      | $\mathbf{\nabla}$  |             |
| Berita<br>Informasi<br>Kategori                                                | Nama Lengkap *                                               | :             | Nama Lengkap                     |     |      |                    |             |
| Manaj. Dokumen<br>Manaj. User<br>Statistik                                     | Tanggal Lahir *                                              | :             |                                  |     |      |                    |             |
| Kontak                                                                         | Pekerjaan *                                                  | :             | ==== Pilih Jenis Pekerjaan ===== | <   | 2017 | · · · ·            |             |
| Ubah Data Pribadi<br>Ubah Password                                             | Alamat *                                                     | :             | Alamat                           | Jan | Feb  | Mar                |             |
| Logout                                                                         | Unit Kerja                                                   | :             | Unit Kerja                       | Apr | May  | Jun                |             |
| Jenis Dokumen                                                                  | Alamat Unit Kerja                                            | :             | Alamat Unit Kerja                | Jul | Aug  | Sep                |             |
| Artikel Jurnal Non UNS (58)<br>Artikel Jurnal UNS (94)<br>Artikel Populer (18) | Telepon                                                      | :             | Telepon                          | Oct | Nov  | Dec                |             |
| Artikel Prosiding (153)                                                        | Email <sup>*</sup>                                           | :             | Email                            |     |      |                    |             |
| Disertasi (128)<br>E-book (132)<br>Katalog (4)                                 | <sup>*</sup> Harus diisi.<br>Tanggal Lahir dan Email diperlu | ukan untuk re | eset password.                   |     |      |                    | v           |

Atau untuk ganti tahun bisa dilakukan sbb:

| Secure   https://digilib.uns.ac.id/user/register |                              |                   |                                 |         | GANTI TAHUN |
|--------------------------------------------------|------------------------------|-------------------|---------------------------------|---------|-------------|
| Menu Privasi                                     | Password *                   | :                 | Password                        |         |             |
| Home                                             | Konfirmasi Password*         | :                 | Confirm Password                |         |             |
| Berita                                           |                              |                   |                                 |         |             |
| Informasi                                        | Nama Lengkap *               | :                 | Nama Lenokap                    |         |             |
| Manai Dokumen                                    |                              |                   |                                 |         |             |
| Manaj. User                                      | Tanggal Lahir <sup>*</sup>   | :                 | 2018-02-23                      | <b></b> |             |
| Statistik                                        |                              |                   |                                 |         |             |
| Kontak                                           | Pekerjaan <sup>*</sup>       | :                 | ==== Pilih Jenis Pekeriaan ==== | < 20    | 016 >       |
| Ubah Data Pribadi                                |                              |                   |                                 |         |             |
| Ubah Password                                    | Alamat <sup>*</sup>          | :                 | Alamat                          | Jan Fel | o Mar       |
|                                                  |                              |                   |                                 |         |             |
| Logout                                           | Unit Kerja                   | :                 | Unit Kerja                      | Apr Ma  | y Jun       |
| Jenis Dokumen                                    | Alamat Unit Keria            | :                 |                                 |         |             |
|                                                  |                              |                   | Alamat Unit Kerja               | Jul Au  | g Sep       |
| Artikel Jurnal Non UNS (65)                      | Telepon                      | :                 | T 1                             |         |             |
| Artikel Populer (18)                             |                              |                   | Telepon                         | Oct No  | v Dec       |
| Artikel Prosiding (230)                          | Email *                      | :                 | Recail                          |         |             |
| Buku Ajar (11)                                   |                              |                   | EIIIaII                         |         |             |
| $D_{1}$ Disertasi (128)<br>E-book (133)          | * Harus diisi.               |                   |                                 |         |             |
| Katalog (4)                                      | Tanggal Lahir dan Email dipe | erlukan untuk res | set password.                   |         |             |
| Laporan Penelitian Dosen (60)                    |                              |                   |                                 |         |             |

| Menu Privasi                                                                                             | Password                                                  | :               | Password                        |            | tanda <     | au kl |
|----------------------------------------------------------------------------------------------------|-----------------------------------------------------------|-----------------|---------------------------------|------------|-------------|-------|
| Home                                                                                                    | Konfirmasi Password *                                     | :               | Confirm Password                |            |             |       |
| Berita<br>Informasi                                                                                      | Nama Lengkap *                                            | :               | Name Landren                    |            | 7/          | Γ     |
| Kategori<br>Manaj. Dokumen                                                                               |                                                           |                 | Nama Lengkap                    |            |             |       |
| Manaj. User                                                                                              | Tanggal Lahir *                                           | :               | 2018-02-23                      | İ          |             |       |
| Kontak                                                                                                   | Pekerjaan *                                               | :               | ==== Pilih Jenis Pekerjaan ==== | <          | 2010-2019 > |       |
| Ubah Data Pribadi<br>Ubah Password                                                                       | Alamat *                                                  | :               | Alamat                          | 2009       | 2010 2011   |       |
| Logout                                                                                                   | Unit Kerja                                                | :               | Unit Kerja                      | 2012       | 2013 2014   |       |
| Jenis Dokumen                                                                                            | Alamat Unit Kerja                                         | :               | Alamat Unit Kerja               | 2015       | 2016 2017   |       |
| Artikel Jurnal Non UNS (65)<br>Artikel Jurnal UNS (96)<br>Artikel Populer (18)                           | Telepon                                                   | :               | Telepon                         | 2015       | 2010 2017   |       |
| Artikel Prosiding (230)<br>Buku Aiar (11)                                                                | Email *                                                   | :               | Email                           |            |             |       |
| Disertasi (128)<br>E-book (133)<br>Katalog (4)                                                           | <sup>°</sup> Harus diisi.<br>Tanggal Lahir dan Email dipe | rlukan untuk re | set password.                   |            |             |       |
| Laporan Penelitian Dosen (60)<br>Laporan Tugas Akhir (D III) (12848)<br>Laporan Tugas Akhir (D IV) (761) |                                                           |                 | Si                              | mpan Batal |             | *     |

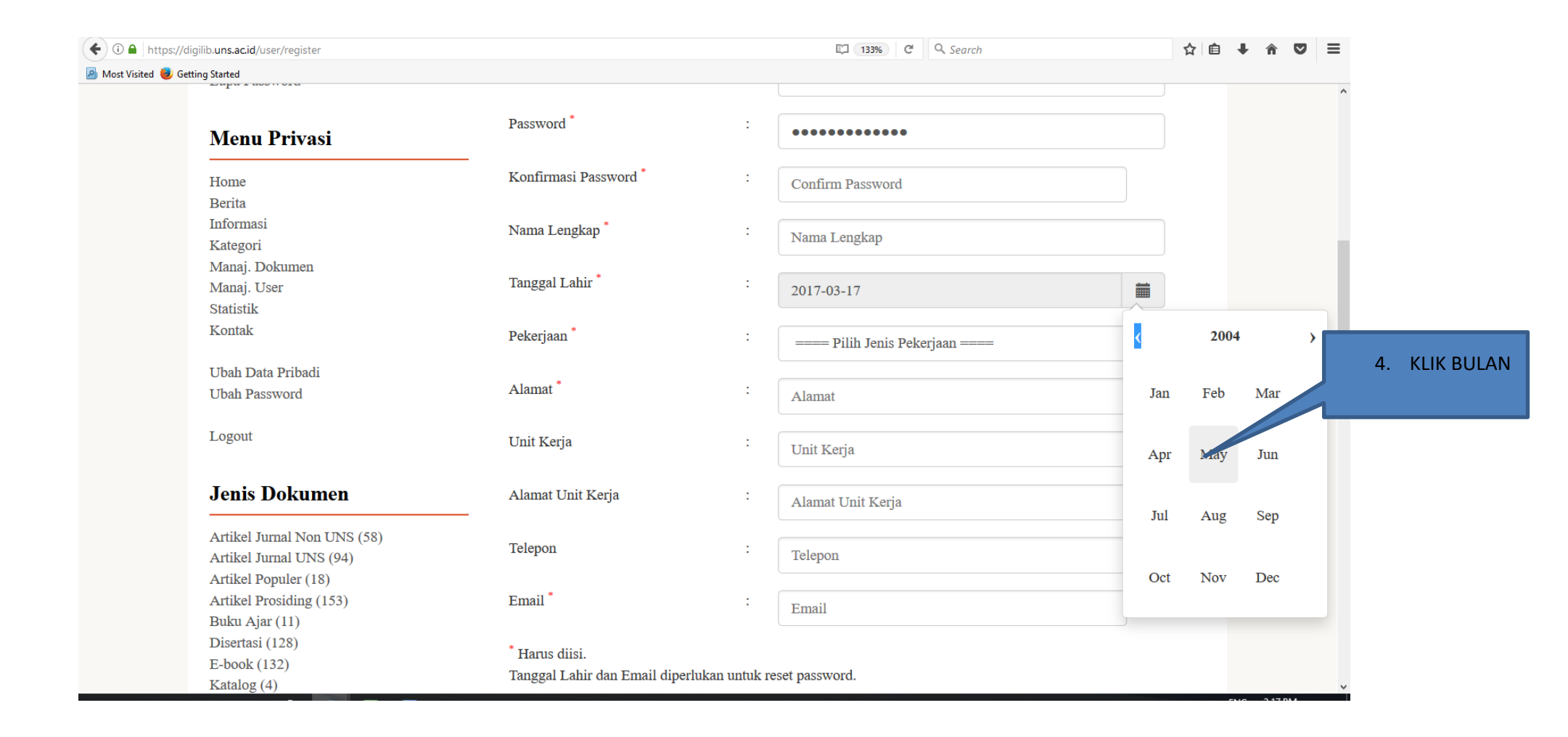

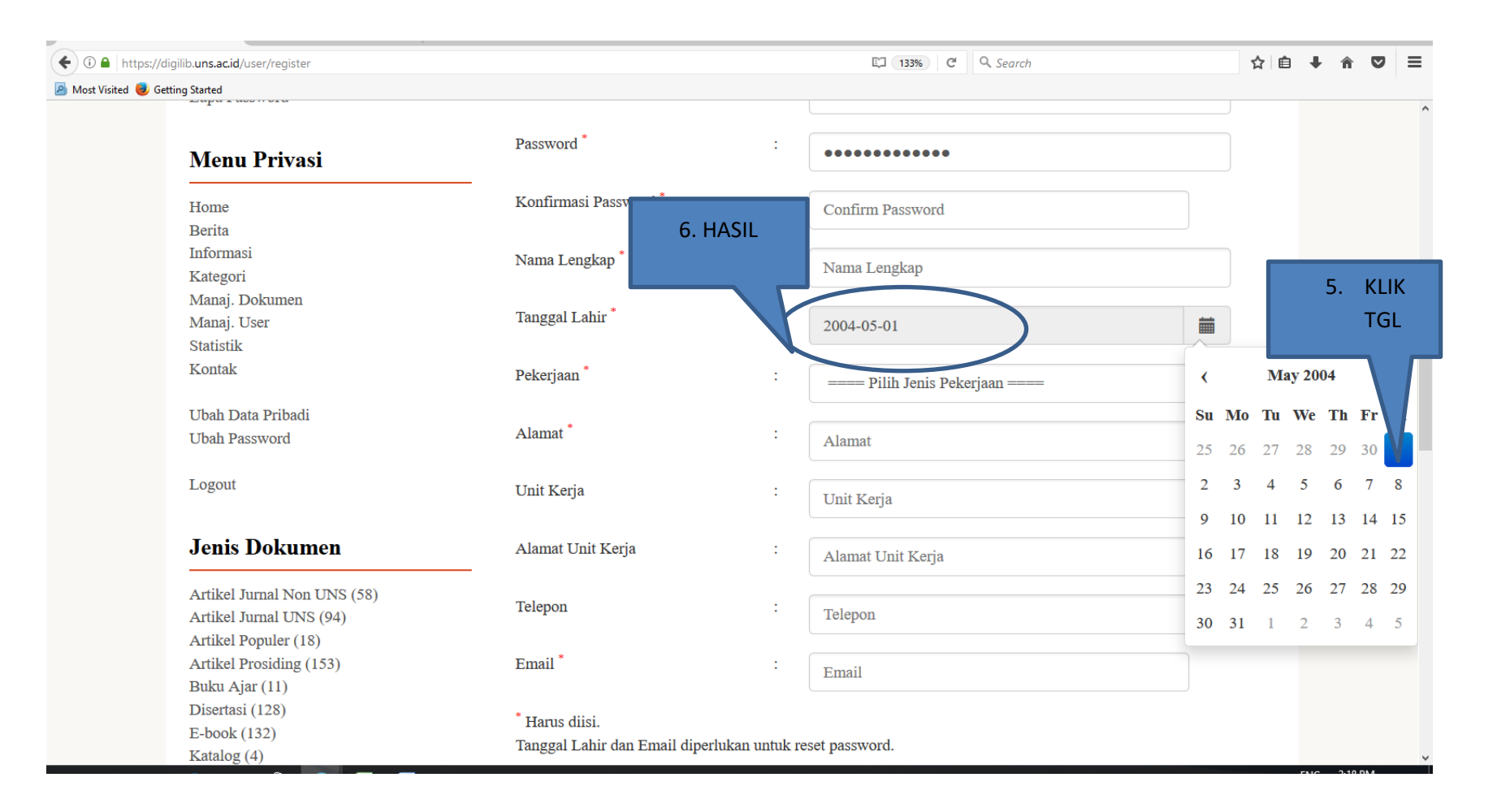